## 暫定対応策 スマートフォン、タブレットで電子マニフェストのHPにアクセスします。 **NI** 「電子マニフェスト」で検索すると一番上に出てきます JWNET or 電子マニフェスト 検索 画面左の緑色のログインボタンをクリック。 公益財団法人 日本産業廃棄物処理振興センター 情報処理センタ ·JWNET 廃棄物処理法に基づく電子マニフェスト 文字サイズ 大標準小 Google カスタムを 検索 加入者ページへ ホーム 電子マニフェストとは 料金・お支払い 導入までの流れ 加入申し込み 廃棄物処理法に基づく 電子マニフェスト 「電子マニフェスト」の導入により、「事務処理の効率化」をはかることができるとともに 「データの透明性」が確保され、「法令の違守」を徹底することができます。 JWNET. セキュリティも 法令遵守を 行政報告が不要 徹底 効率化 万全 加入申し込み 操作体験 FAQ ? よくあるご質問 デモ画面で今すぐ体験 WEBで簡単 ▶ 加入者ページへ 子マニフェスト 導入説明会 . 電子マニフェストシステム パソコンで スマートフォン・タブレットでログインす 目 一覧を見る ログイン 🍣 2018 知らせ 電子マニフェストシステムで利用できるブラウザの追加 スマートフォン・タブレットで 年6月11日 お知らせ 電子マニフェスト登録件数(平成30年5月度)の掲載 ログイン 🍠 2018年4月16日 お知らせ 平成29年度電子マニフェスト統計情報(速報版)の掲載 2018年3月20日 「お知らせ」ホームページが表示しにくい状態について パソコンでスマートフォン・ タブレット版は利用できません 2018年1月31日 (お知らせ) 復旧のお知らせ: 1月29日発生「FAQ(よくあるご質問)及びJWNET導入説明会ページ の表示の不具合について」 2018年1月31日 「お知らせ」「FAQ(よくあるご質問)」の画面表示の復旧について

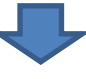

スマホ、タブレット用のログイン画面に遷移します。 加入者番号、パスワードを入力してログインをクリックしてご利用ください。

| JUNET<br>JAGARS WILL NEW<br>EFTERSTACLESS<br>STREE BIG STREES |   |
|---------------------------------------------------------------|---|
| ログイン                                                          |   |
| 加入者番号 / IDを半角で入力して下さい                                         |   |
|                                                               |   |
| パスワードを半角で入力して下さい                                              |   |
|                                                               |   |
| ログイン                                                          |   |
| よくある質問 (詳細はごちら)                                               |   |
| より安全で快適にご利用頂くために、ブラウキャン推奨環境、設定等が必要となる場合がございます。                |   |
| 動作推昇環境はこちらをご参照ください                                            | C |
| セキュリティについては <u>こちら</u> な加入者番号、パスワードでログインし                     | C |
| ご利用ください。                                                      |   |
| JWNET稼働状況は <u>こちら</u> をご参照ください。                               |   |
| 本明い合わせけますこたで未招ください                                            | 0 |